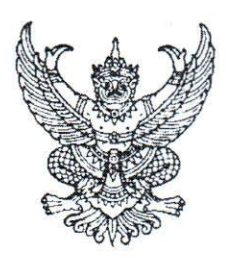

ที่ กค ๐๔๑๔.๓/ว ทวพ

กรมบัญชีกลาง ถนนพระราม ๖ กทม. ๑๐๔๐๐

💵 กันยายน ๒๕๕๙

เรื่อง วิธีการเรียกรายงานแสดงบรรทัดรายการบัญชีแยกประเภททั่วไป

เรียน ปลัดกระทรวง อธิบดี ผู้ว่าราชการจังหวัด อธิการบดี เลขาธิการ ผู้อำนวยการ ผู้บัญชาการตำรวจแห่งชาติ และหัวหน้าหน่วยงานอื่นของรัฐ

สิ่งที่ส่งมาด้วย วิธีการเรียกรายงานแสดงบรรทัดรายการบัญชีแยกประเภททั่วไป จำนวน ๑ ชุด

ด้วยกรมบัญชีกลาง ได้มีการพัฒนารายงานแสดงบรรทัดรายการบัญชีแยกประเภททั่วไป เพื่อให้ส่วนราชการนำไปใช้ในการตรวจสอบบัญชีแยกประเภทในระบบ GFMIS ผ่านเครื่อง GFMIS Terminal และ GFMIS Web Online โดยมีวิธีการเรียกรายงานแสดงบรรทัดรายการบัญชีแยกประเภททั่วไป รายละเอียด ปรากฏตามสิ่งที่ส่งมาด้วย

จึงเรียนมาเพื่อโปรดทราบ และแจ้งให้เจ้าหน้าที่ที่เกี่ยวข้องทราบและถือปฏิบัติต่อไป ทั้งนี้ สามารถ Download แนวทางดังกล่าวได้ที่เว็บไซต์ www.cgd.go.th ของกรมบัญชีกลาง หัวข้อ กฎหมาย/ ระเบียบ/หนังสือเวียน ภารกิจการควบคุมการเบิกจ่ายเงินแผ่นดิน

ขอแสดงความนับถือ

Alma long-

(นางสาวพรวิลัย เดชอมรซัย) รองอธิบดีกรมบัญชีกลาง ปฏิบัติราชการแทน อธิบดีกรมบัญชีกลาง

กองระบบการคลังภาครัฐ กลุ่มงานกำกับและพัฒนาระบบงาน โทรศัพท์ ๐ ๒๑๒๗ ๗๐๐๐ ต่อ ๖๕๒๖ โทรสาร ๐ ๒๒๗๑ ๒๑๔๕

สิ่งที่ส่งมาด้วย

#### วิธีการเรียกรายงานแสดงบรรทัดรายการบัญชีแยกประเภททั่วไป

แนบหนังสือกรมบัญชีกลาง ที่ กค ๐๔๑๔.๓/ว๓๖๗ ลงวันที่ ๒๐ กันยายน ๒๕๕๙

ด้วยกรมบัญชีกลางได้พัฒนารายงานแสดงบรรทัดรายการบัญชีแยกประเภททั่วไป เพื่อให้ ส่วนราชการใช้เป็นรายงานสำหรับตรวจสอบบัญชีแยกประเภท (GL) ซึ่งการพัฒนาใหม่นี้กรมบัญชีกลาง ได้พัฒนารายงานแสดงบรรทัดรายการบัญชีแยกประเภททั่วไป ในช่องของการกำหนด สำหรับบัญชี พักสินทรัพย์ให้แสดงเลขที่ใบสั่งซื้อสั่งจ้าง (PO) ซึ่งเดิมจะแสดงรหัสศูนย์ต้นทุนจำนวน 10 หลัก ขั้นตอนการเข้าสู่คำสั่งงาน

เข้าเมนู SAP→ ส่วนเพิ่มเติม → ส่วนเพิ่มเติม – ระบบบัญชีแยกประเภททั่วไป → รายงาน → รายงานแสดงเอกสารและบัญชี → FBL3N – แสดงบัญชี ดับเบิ้ลคลิกที่ <mark>ØFBL3N - แสดงบัญชี</mark> หรือ พิมพ์คำสั่งงาน FBL3N ตามภาพที่ 1 แล้วกด Enter หรือ 🕥 เพื่อเข้าสู่หน้าจอ ตามภาพที่ 2

| 🖙 เมนู(M) แก้ไข(E) เมนูโปรด(F) พิเศษ(A) ระบบ(Y) วิธีใช้(H)                                                                                                    |
|----------------------------------------------------------------------------------------------------|
| 💞 FBL3N 🔹 🔍 🔲 📽 🚱 🚱 🖨 🗰 🔀 😫 🏝 🏖 🕎 📝 🚱 🌆                                                                                                    |
| SAP Easy Access ระบบ SAP R/3                                                                                                    |
| 🌀 📑 🏷 🖧 เมนูอื่น 🕷 🔀 🦉 🔻 🔺 🎲สร้างบทบาท 🕼กำหนดผู้ใช้ 🔂 เอกสารอธิบาย                                                                                                    |
| <ul> <li>Tavorites</li> <li>TOP STATEMENT - รายงามรายอะเอียอภู่อนอภู่อเชียวินฝายรมาคารของกระเบ้อเชืออวงและหรือคอัง</li> </ul>                                                                                                    |
|                                                                                                    |
| <ul> <li>มีสำนักงาน</li> </ul>                                                                                                    |
| <ul> <li>อิส่วนประกอบระหว่างระบบงาน</li> </ul>                                                                                                    |
| <ul> <li>ปิ ลอจิสติก</li> <li>ปิ ลอจิสติก</li> </ul>                                                                                                    |
| • 🗖 คารบญช                                                                                                    |
|                                                                                                    |
| <ul> <li>&gt; โ. เครื่องมือ</li> </ul>                                                                                                    |
| - 1 ส่วนเพิ่มเติม                                                                                                    |
| I ส่วนเพิ่มเติม - ระบบบัญชีเพื่อการบริหาร                                                                                                    |
| • 🗋 ส่วนเพิ่มเดิม - ระบบสินทรัพย์ถาวร                                                                                                    |
| I ส่วนเพิ่มเดิม - ระบบการเบิกจ่ายเงิน                                                                                                    |
| • 🗀 ส่วนเพิ่มเดิม - ระบบบริหารงบประมาณ                                                                                                    |
| 💛 🕈 🔂 ส่วนเพิ่มเติม - ระบบบัญชีแยกประเภททั่วไป                                                                                                    |
| • 🗋 ข้อมูลหลัก                                                                                                    |
| • 🗋 การบันทึกรายการ                                                                                                    |
| • ปีรายงาน                                                                                                    |
| 🕂 🔄 รายงานแสดงเอกสารและบญช                                                                                                    |
| • 🕑 FBL3N - แสดงบัญชี                                                                                                    |
| Image: Image: Image |
| <ul> <li>มารายงานขอมูลหลัก</li> <li>มารายงานขอมูลหลัก</li> </ul>                                                                                                    |
| <ul> <li>รายงานบระจาวน</li> </ul>                                                                                                    |

| โปรแกรม( <u>P)</u> แก้ไบ( <u>E</u> ) ไปที่( <u>G</u> ) | ระบบ(Y) วิธีใช้( <u>H</u> ) |     |    |   |
|--------------------------------------------------------|-----------------------------|-----|----|---|
| - 4 🗎                                                  | C Q Q   ⊒             1 1 1 |     |    |   |
| ารแสดงบรรทัดรายการบัญช                                 | ปันยกประเภททั่วไป           |     |    |   |
| > № )≡( แหล่งข้อมูล                                    |                             |     |    |   |
| ารเลือกบัญชิแยกประเภทที่ว่ไป                           |                             |     |    |   |
| าโอเซ็นออาไระเอทที่วไป                                 | 1206010102                  | ถึง | 74 |   |
| รพัสหน่วยงาน                                           | 1205                        | ถึง |    |   |
| ารเลือกการใช้วิธีใช้ดันหา                              |                             |     |    |   |
| หารพัสวิธีไข้                                          |                             |     |    |   |
| ข้อความค้นหา                                           |                             |     |    |   |
| วิธีใช้การค้นหาเชิงข้อน                                | \$                          |     |    |   |
| ารเลือกบรรฟัตรายการ                                    |                             |     |    |   |
| สถานะ                                                  |                             |     |    |   |
| รายการคงค้าง                                           |                             |     |    |   |
| ยอดดันงวด ณ ว/ทหลัก                                    | 13.09.2016                  |     |    |   |
| 0                                                      |                             |     |    |   |
| รายการหกลาง<br>ราชาชิงวิจจ                             |                             | 5.  |    |   |
| ยอดดันงวด ณ ว/ทหลัก                                    |                             |     |    |   |
| OMOSTERIOS                                             |                             |     |    |   |
| วันที่ผ่านรายการ                                       |                             | ถึง |    | 4 |
| ประเภท                                                 |                             |     |    |   |
|                                                        |                             |     |    |   |
| รายการบันทึก                                           |                             |     |    |   |
| —รายการฬก                                              |                             |     |    |   |
| di anni inte                                           |                             |     |    |   |
| Section 2                                              | (DD/octronuiting)           |     |    |   |
|                                                        | INF/TISEVILLUM              |     |    |   |

ภาพที่ 2

หน้าจอ "การแสดงบรรทัดรายการบัญชีแยกประเภททั่วไป" ระบุเงื่อนไขการเรียกรายงาน ตามภาพที่ 2 ดังนี้

| การเลือกบัญชีแยกประเภททั่วไป |                                                                                                    |
|------------------------------|----------------------------------------------------------------------------------------------------|
| - บัญชีแยกประเภททั่วไป       | ระบุรหัสบัญชีแยกประเภท จำนวน 10 หลัก                                                                                       |
| - รหัสหน่วยงาน               | ระบุรหัสหน่วยงาน จำนวน 4 หลัก                                                                                              |
| การเลือกการใช้วิธีใช้ค้นหา   |                                                                                                    |
| - หารหัสวิธีใช้              | ไม่ต้องระบุ                                                                                                    |
| - ข้อความค้นหา               | ไม่ต้องระบุ                                                                                                    |
| การเลือกบรรทัดรายการ         | คลิกเลือกสถานะที่ต้องการแสดงรายงาน มี 3 สถานะ                                                                              |
| - รายการคงค้าง               | แสดงรายการที่คงค้าง โดยข้อมูลจะแสดงเฉพาะยอดคงค้าง<br>จนถึงวันที่ที่ระบุในการเรียกรายงาน                                    |
| - รายการหักล้าง              | แสดงรายการหัก <sup>่</sup> ล้าง โดยข้อมูลจะแสดงเฉพาะยอดหักล้าง<br>จนถึงวันที่ที่ระบุ (สามารถระบุเป็นช่วงวันที่ได้)         |
| - ทุกรายการ                  | แสดงรายการทุ่กรายการ โดยข้้อมูลจะแสดงทุกรายการ<br>ทุกสถานะ ที่ผ่านรายการ ตามวันที่ที่ระบุ<br>(สามารถระบุเป็นช่วงวันที่ได้) |
| - ประเภท                     | ระบบ Default รายการปกติให้อัตโนมัติ                                                                                        |
| ลิสต์เอาท์พุท                |                                                                                                    |
| - โครงร่าง                   | สามารถคลิกเลือกหรือระบุโครงร่างรายการที่ต้องการได้                                                                         |
| - จำนวนสูงสุดของรายการ       | ไม่ต้องระบุ                                                                                                    |
| - กดปุ่ม 🕒                   | ระบบแสดงรายงานตามเงื่อนไขที่ระบุ ตามภาพที่ 3                                                                               |

| รายการ(L) แก่ไข(E) | )   | เปที่(G) พิเศษ(A) สถาง   | แนวดส่อม(⊻) การกำหนด   | ค่า(5) | eenn() 8   | ite'(H)          | 2000 B             |                       |            |                                                | _ 7 ×         |
|--------------------|-----|--------------------------|------------------------|--------|------------|------------------|--------------------|-----------------------|------------|------------------------------------------------|---------------|
|                    |     | - 1 🗄 🗞 🙆 🤅              |                        | 0.0    | 8 👷 🖉      | 0                |                    |                       |            |                                                |               |
| ารแสดงบรรทัด       | ราย | เการบัญชีแบกประม         | กหพั่วไป               |        |            |                  |                    |                       |            |                                                |               |
| I <b>4 ▶ №</b> %   | 0   | <b>x</b> & <b>\$ 6 6</b> | 888 .                  | -      | 2 % 1      | 1 8 8 di         | uition 🗋 Dispute C | 150                   |            |                                                |               |
|                    |     |                          |                        |        |            |                  |                    |                       |            |                                                |               |
| เลขเอกสาร          | 15  | การกำหนด                 | คีย์อ่างอิง 3          | PK     | UNACTION   | ศ.ตันทุน         | หน่วอเม็กจ่าย      | สานวนเงินในสกุลในปท.  | LCurr      | ข้อความส่วนทั่วเอกสาร                          | การอ่างอิง    |
| 10000005           | ×   | 1200500001               |                        | 50     | 5031000    | 1200500001       | 1202500001         | 100.00-               | THE        | ปริเปราใจสี่สร้างการป                          | 172/17        |
| 10000005           | R R | 1200500001               |                        | 50     | 5931000    | 1200500001       | 1200500001         | 100.00-               | THE        | 18 การสุดชาติสาราชาวิ                          | 123/12        |
| 100000000          | 1   | 1200500001               |                        | 50     | 5911310    | 1200500001       | 1200500001         | 1,000,00-             | THE        | สายหลังหญิตาการกระ                             | 1638000000212 |
| 3100000005         | KA  | 1200500001               |                        | 81     | 5911310    | 1200500001       | 1200500001         | 10,700,00             | THE        | TEW 151000000001869E08                         | TNV239820     |
| 5000000003         | 44  | 1200500001               |                        | 50     | 5811310    | 1200500001       | 1200500001         | 5,000,00-             | THE        | E 11 12 10 10 10 10 10 10 10 10 10 10 10 10 10 | ALL BUILDED   |
| 500000004          | AA  | 00000                    |                        | 50     | 5911310    | 1200500001       | 1200500001         | 32,100.00-            | THE        | 1                                              | 1             |
| 500000005          | AA  | 00000                    |                        | 50     | 5911310    | 1200500001       | 1200500001         | 10.000.00-            | THE        |                                                |               |
| 6100000001         | WE  | 1200500001               | 3                      | 81     | 5911310    | 1200500001       | 1200500001         | 32,100.00             | THE        | IFW151000000001852G01                          | XDFGEWR       |
| 610000020          | WE  | 1200500001               |                        | 81     | 5811310    | 1200500001       | 1200500001         | 5,000.00              | THE        | IFW 1610000000000686G01                        | 17/2559       |
| 610000021          | WE  | 1200500001               |                        | 81     | 5911310    | 1200500001       | 1200500001         | 12,100.00             | THE        | IFW1610000000000690G01                         | TEST FLAGA    |
| 610000021          | WE  | 1200500001               |                        | 81     | 5911310    | 1200500001       | 1200500001         | 5,100.00              | THB        | IFW1610000000000690G01                         | TEST FLAGA    |
| 610000024          | WE  | 1200500001               |                        | 81     | 5911310    | 1200500001       | 1200500001         | 7,100.00              | THB        | IFW 1610000000000902G01                        | ZDWER         |
| 610000026          | WE  | 1200500001               |                        | 81     | 5811310    | 1200500001       | 1200500001         | 5,000.00              | THB        | IFW 161000000000919G01                         | BJKTYUR       |
| 610000039          | WE  | 700000153000001          |                        | 81     | 5911310    | 1200500001       | 1200500001         | 10,000.00             | THB        | JFW 16 10000000000 180G0 1                     | ASDFWER       |
| 610000039          | WE  | 700000153000002          |                        | 81     | 5911310    | 1200500001       | 1200500001         | 10,000.00             | THB        | IFW 16 10000000000 180G0 1                     | ASDFWER       |
|                    |     |                          |                        |        |            |                  |                    | 48,800.00             | THB        | 11.00                                          |               |
| 3800000002         | K9  | 1200500001               | 380000002<br>380000002 | 40     | 5911310    | 1200500001       | 1200500001         | 1,000.00              | THB<br>THB |                                                | SDFGWER       |
| ** นัญชี 120601010 | 2   |                          |                        | 1      |            |                  | ÷                  | 49,800.00             | THB        |                                                |               |
|                    |     |                          |                        |        |            | -                |                    |                       |            |                                                | 1             |
| เลขเอกสาร          | 1H  | การกำหนด                 | ดีข้อ่างอื่า 3         | PK     | unsiennete | <b>พ.</b> สับทุน | พน่วยเม็กล่าย      | สำนวนเงินในสกุลใหม่ท. | LCurr      | ข้อความส่วนทั่วเอกสาร                          | การอ่างอิง    |
|                    |     |                          |                        |        |            |                  |                    | 49,800,00             | THE        |                                                |               |

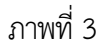

### คำอธิบาย "รายงานแสดงบรรทัดรายการบัญชีแยกประเภททั่วไป" ตามภาพที่ 3

"รายงานแสดงบรรทัดรายการบัญชีแยกประเภททั่วไป" ที่พัฒนาใหม่ เมื่อบันทึกการตรวจรับงาน (บร.01) แล้ว ช่องการกำหนด จะแสดงเลขที่ใบสั่งซื้อสั่งจ้าง (PO) จำนวน 10 หลัก ต่อด้วยบรรทัดรายการ จำนวน 5 หลัก ซึ่งรายงานเดิมจะแสดงรหัสศูนย์ต้นทุนจำนวน 10 หลัก

#### รายงานแสดงบรรทัดรายการบัญชีแยกประเภททั่วไป ขั้นตอนการเข้าสู่รายงาน

เมื่อเข้าสู่เว็บไซต์ตามช่องทางการใช้งานแล้ว ระบบจะแสดงกรอบข้อความเข้าสู่ระบบ GFMIS Web online ตามภาพที่ 1 ให้ระบุรายละเอียดดังนี้

- User Name
- Password
- ระบุชื่อผู้ใช้ XXXXXXXXX10 (รหัสหน่วยเบิกจ่าย 10 หลัก ตามด้วยสิทธิของผู้บันทึกลงท้ายด้วย 10) ให้ระบุรหัสผ่านของ User name
- กดปุ่ม 🧧 ตกลง
- ระบบจะแสดงหน้าจอ ตามภาพที่ 2

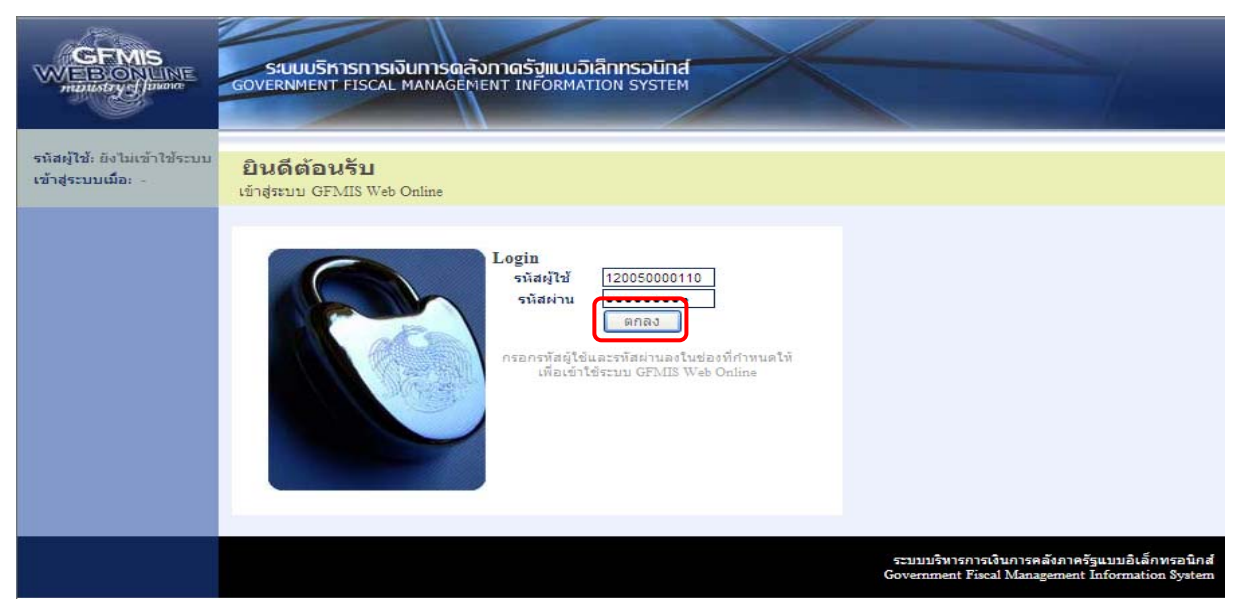

# ภาพที่ 1

- เมื่อ Log in เข้าสู่ระบบโดยระบุรายละเอียดตาม ภาพที่ 1 แล้ว ระบบแสดงหน้าจอ

ระบบงานต่าง ๆ ตามภาพที่ 2

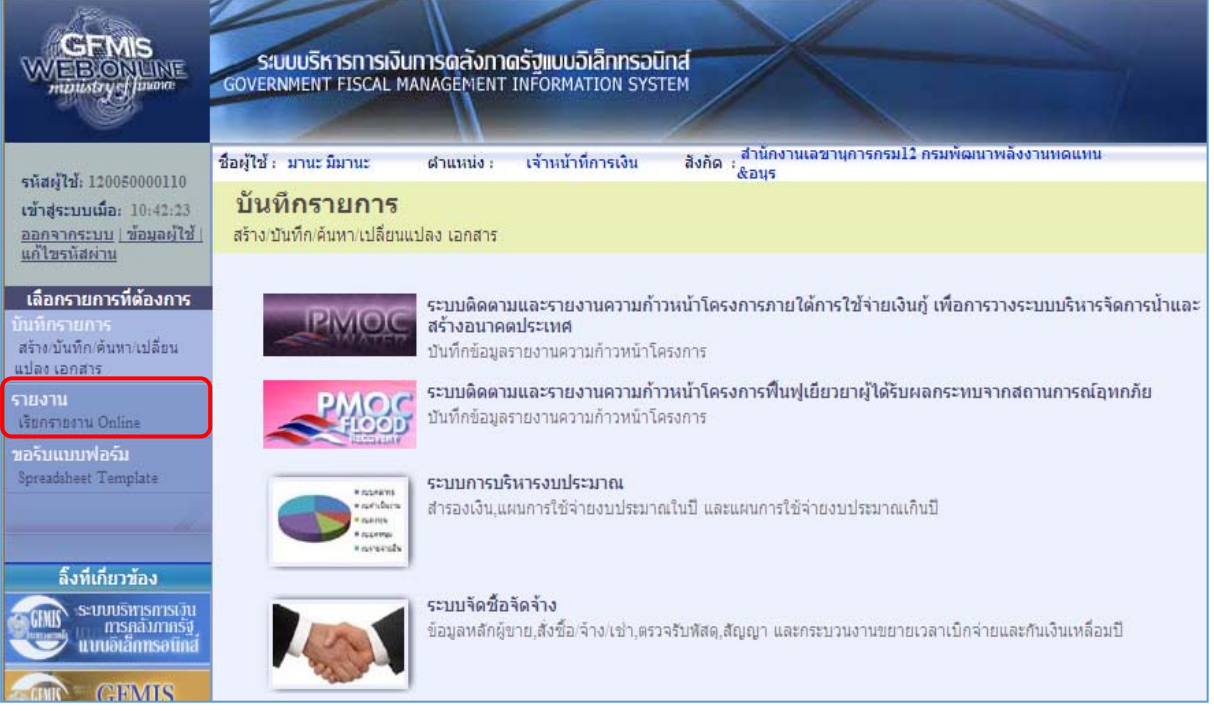

ภาพที่ 2

| - คลิกที่                                                                                                    | <b>รายงาน</b><br>เรียกราย                                                                                                    | ม<br><sup>ธงาน Online</sup> เพื่อเรียกรายงาน Online ระบบจะแสดงหน้าจอ ตามภาพท์                                                                                                    | <sup>1</sup> 3 |  |  |  |  |  |  |
|----------------------------------------------------------------------------------------------------|----------------------------------------------------------------------------------------------------|----------------------------------------------------------------------------------------------------|----------------|--|--|--|--|--|--|
| GFMIS<br>WEBONUME<br>moustry of Janone                                                                                                    | GOVERNMENT                                                                                                    | รีหารการเงินการดลังกาดรัฐแบบอิเล็กกรอนิกส์<br>NT FISCAL MANAGEMENT INFORMATION SYSTEM                                                                                                    |                |  |  |  |  |  |  |
| รหัสผู้ใช้: 120050000110<br>เข้าสู่ระบบเมื่อ: 14:44:34<br><u>ออกจากระบบ   ข้อมูลผ้ไข้  </u><br><u>แก้ไขรหิสผ่าน</u><br>เลือกรายการที่ต้องการ<br>มันทึกรายการ<br>สร้าง/นันทึก/ดันทา/เปลื่อน<br>แปลง เอกสาร<br>รายงาน<br>เรียกรายงาน Online<br>มอรับแบบฟอร์ม<br>Spreadsheet Template | ชื่อผู้ใช้ : มานะ :<br>รายงาน<br>เรียกรายงาน<br>(เลือกรายงาน<br><u>หมวดรายงาน</u><br>» รายงานสรุ<br>รายงานสรุปร<br>รายงานตรุ<br>รายงานตรุ | ะ มีมานะ ผำแหน่ง : เจ้าหน้าที่การเงิน สิงกัด : สำนักงานเลขาบุการกรม12 กรมพัฒนาพลังงานทดแทน<br>&อนุร<br>ใ<br>เ Online<br>น<br>น<br>ระบบจัดชื่อจัดจ้าง<br>ระบบจัดชื่อจัดจ้าง<br>ระบบจัดชื่อจัดจ้าง<br>ระบบจัตชื่อจัดจ้าง<br>ระบบจัตชื่อจัดจ้าง<br>ระบบจัตชื่อจัดจ้าง<br>ระบบจัตชื่อจัด<br>ระบบจัตชื่อจัด<br>ระบบจัตชื่อจัด<br>ระบบจัตชื่อจัด<br>ระบบจัตชื่อจัด<br>ระบบจัตชื่อจัด<br>ระบบจัตชื่อจัด<br>ระบบจัตชื่อจัด<br>ระบบจัตตามและรายงานความก้าวหน้าโครงการใหยเข้มแข็ง 2555<br>ระบบจัตตามและรายงานความก้าวหน้าโครงการใหยเข้มแข็ง 2555<br>ระบบจัตตามและรายงานความก้าวหน้าโครงการในยูเมืองอาผู้ได้รับผลกระทบจากสถานการแอทกภัย<br>ระบบจัตตามและรายงานความก้าวหน้าโครงการกายโต้การใช้ง่ายเงินกู้ เทื่อการวางระบบบจัหารจัดการน้ำและสร้างอนาคลป<br>ระบบอัตตามและรายงานความก้าวหน้าโครงการกายโต้การใช้ง่ายเงินกู้ เกี่อานระง 3 เดือนแรก | Jszenia        |  |  |  |  |  |  |
| - คลิกเลือ                                                                                                    | on 💽 lâ                                                                                                    | ภาพที่ 3<br>เลือกระบบบัญชีแยกประเภททั่วไป ระบบแสดงหน้าจอ ตามภาพที่ 4<br>ระบบบริหารการเจินการตลังภาตรัฐแบบอิเลิกกรอนิกส์<br>GOVERNMENT FISCAL MANAGEMENT INFORMATION SYSTEM                                                                                                    |                |  |  |  |  |  |  |
| รพัสดุ์ไข้: 120050<br>เข้าสู่ระบบเมื่อ: 11<br><u>ออกจากระบบ   วั</u><br>  แก้ไขรพัสด่าน                                                                                                    | 9000110<br>5:00:29<br>โอมูลย์ไป้                                                                                                    | ชื่อผู้ใช้: มานะมีมานะxx สำแหน่ง: เจ้าหน้าที่การเงิน สังกัด สำนัก<br>รายงาน<br>เรือกรายงาน Online<br>เลือกรายงาน                                                                                                    | รานเลร         |  |  |  |  |  |  |
| เสอกรายการ<br>มากิกรายการ<br>มากิรายการ<br>มากิราชาน<br>เรื่อกราชราน Online<br>รายงาน<br>เรื่อกราชราน Web R                                                                                                    | เปลี่ยน<br>eport                                                                                                    | ระบบบัญชิแยกประเภททั่วไป<br>> รายงานการรับย้ายจ่ายย้าย เงินสด ณ กรมธนารักษ์<br>รายงานการรับย้ายจ่ายย้าย เงินสด ณ กรมธนารักษ์                                                                                                    |                |  |  |  |  |  |  |
| มอรับแบบฟอร์ม<br>Spreadsheet Temp<br>อึงทีเกียวมัส<br>อังทีเกียวมัส<br>เกม Scuusan                                                                                                    | late<br>อง<br>เริงการเว็น<br>เริงการเว็น                                                                                                  | ⇒ รายงานแสดงการเคลอน เหมงงนผากกระทรวงการคลง<br>รายงานแสดงการเคลื่อนไหวเงินฝากกระทรวงการคลัง<br>> รายงานงบทดลองรายวัน - หน่วยเบิกจ่าย<br>รายงานงบทดลองรายวัน - หน่วยเบิกจ่าย                                                                                                    |                |  |  |  |  |  |  |
|                                                                                                    | nsound                                                                                                    | » รายงานงบทดลองรายเดือน - หน่วยเบิกจ่าย                                                                                                    |                |  |  |  |  |  |  |
|                                                                                                    | AIS<br>FPORT                                                                                                    | รายงานงบทคลองรายเดือน - หน่วยเบ็กจ่าย<br>= รายงานแสดงยอดเงินสดคงเหลือประจำวัน - แบบสรุป<br>รายงานแสดงยอดเงินสดคงเหลือประจำวัน - แบบสรุป                                                                                                    |                |  |  |  |  |  |  |

ภาพที่ 4

- เมื่อเข้าสู่หน้าจอเรียกรายงาน Online คลิกเลือก "รายงานแสดงบรรทัดรายการบัญชีแยกประเภททั่วไป" ระบบแสดงหน้าจอ ตามภาพที่ 5

| GFMIS<br>WEB-ONLINE<br>manustry of Jawane                                           | ระบบบริหารการเงินการดสังกาด<br>GOVERNMENT FISCAL MANAGEMENT 1 | เร็ฐแบบอิเล็กทรอม<br>NFORMATION SYS | Ind<br>TEM                             |                   |             |  |
|-------------------------------------------------------------------------------------|---------------------------------------------------------------|-------------------------------------|----------------------------------------|-------------------|-------------|--|
|                                                                                     | ชื่อผู้ใช้ : มานะ มีมานะxx ตำแหน่ง :                          | เจ้าหน้าที่การเงิน                  | สังกัด : สำนักงานเลขานุการ<br>แทน&อนุร | กรม12 กรมพัฒนาพ   | ลังงานทด    |  |
| รหัสผู้ใช้: 120050000110<br>เข้าสู่ระบบเมื่อ: 15:00:29<br>ออกจากระบบ   ข้อมูลผู้ใช้ | <b>รายงาน</b><br>รายงานแสดงบรรทัดรายการบัญชิแยกประเม          | ก <i>ท</i> เท้วไป                   |                                        |                   |             |  |
| <u>แก้ใขรทัสผ่าน</u><br>เลือกรายการที่ต้องการ                                       | เงือนไข<br><u>ปีบัณช</u> ิ                                    | 2559 👻                              |                                        |                   |             |  |
| บันพึกรายการ                                                                        | รหัสหน่วยงาน                                                  | 1205                                |                                        | กรมพัฒนาพลังงานห  | นทดแทน&อนุร |  |
| สร้าง/บันทึก/ค้นหา/เปลี่ยน<br>แปลง เอกสาร                                           | รหัสหน่วยเบิกจ่าย                                             | 1200500001                          |                                        | สำนักงานเลขานุการ | รกรม12      |  |
| รายงาน                                                                              | <u>วันที่ผ่านรายการ</u>                                       | 1 เมษายน 2559                       |                                        | 30 เมษายน 2559    |             |  |
| เรียกรายงาน Online                                                                  | <u>เลขที่บัญชี G/L</u>                                        | 1206010102                          |                                        |                   |             |  |
| รายงาน<br>เรียกรายงาน Web Report<br>ขอรับแบบฟอร์ม<br>Spreadsheet Template           | หมายเหตุ: ท่านสามารถระบุวันที่เรียกรายงานได้ไ                 | ม่เกิน 1 เดือน                      | เรียกดูรายงาน                          |                   |             |  |

ภาพที่ 5

ตามภาพที่ 5 หน้าจอ "รายงานแสดงบรรทัดรายการบัญชีแยกประเภท" แสดงหน้าจอเพื่อระบุเงื่อนไขต่างๆ ในการเรียกรายงาน ให้ระบุเงื่อนไขการเรียกรายงาน ตามภาพที่ 5 ดังนี้

| - ปีบัญชี                       | ระบบแสดงปีบัญชีเป็นปีปัจจุบันให้อัตโนมัติ หากต้องการแสดง   |
|---------------------------------|------------------------------------------------------------|
|                                 | ข้อมูลปีบัญชีเก่า สามารถคลิกเลือกได้โดยคลิกที่ปุ่ม 🔛       |
| - รหัสหน่วยงาน                  | ระบบแสดงรหัสหน่วยงาน จำนวน 4 หลัก ให้อัตโนมัติ             |
|                                 | ตามสิทธิผู้ใช้งาน                                          |
| - รหัสหน่วยเบิกจ่าย             | ระบบแสดงรหัสหน่วยเบิกจ่าย จำนวน 10 หลัก ให้อัตโนมัติ       |
|                                 | ตามสิทธิผู้ใช้งาน                                          |
| - วันที่ผ่านรายการ              | ระบุวันที่ผ่านรายการที่ต้องการแสดงรายละเอียดบัญชีแยกประเภท |
|                                 | โดยคลิกปุ่มปฏิทิน 🧰 เพื่อระบุวันที่ต้องการเรียกรายงาน      |
|                                 | สามารถระบุเป็นค่าเดี๋ยว หรือช่วงเวลาได้ไม่เกิน 1 เดือน     |
| - คลิกปุ่ม <b>เรียกดุรายงาน</b> | ตามภาพที่ 5 ระบบแสดงหน้าจอ ตามภาพที่ 6                     |
|                                 |                                                            |

| 5                                                                                                    | K (           | •            | M 1/1        |            | 🄄 Main Repo      | ort 🔻 🀧         |             |            | 1        | 00% 🔻      |           |             |               |     |                      |        |              |                |
|----------------------------------------------------------------------------------------------------|---------------|--------------|--------------|------------|------------------|-----------------|-------------|------------|----------|------------|-----------|-------------|---------------|-----|----------------------|--------|--------------|----------------|
| รายงานแสดงบรรทัดรายการบัญชีแยกประเภททั่วไป หน้าที่ 1 จากบั้งหมด 1<br>รหัสหน่วยงาน 1205 กรมกัฒนาหลังงานทดแทน&อนุร<br>รหัสหน่วยเบิกจ่าย 000001200500001 สำนักงานเลขานุการกรม12 |               |              |              |            |                  |                 |             |            |          |            |           |             |               |     |                      |        |              |                |
| ĩ                                                                                                    | นัญรี GL      | เลขที่เอกสาร | ประเภทเอกลาร | การอ้างอิง | ดีย์การส้างสิง 3 | การกำหนด        | วที่ เอกชาร | Postg Date | Cing Doc | การหักส้าง | วันสิตต่า | จูนอ์สันทุน | หน่วยเปิดจ่าย | PK  | อ่านวนเงินในอกุลในปท | Tr.Prt | แหล่งของเงิน | ดีอี่อ้างอิง เ |
| 2016                                                                                                    | \$ 1206010102 | 610000039    | WE           | ASDFWER    |                  | 700000153000002 | 16.03.2016  | 21.04.2016 |          |            |           | 1200500001  | 1200500001    | 81  | 10,000.00            |        | 5911310      |                |
| 2016                                                                                                    | 6 1206010102  | 610000043    | WE           | ASDFWER    |                  | 700000176200001 | 12.04.2016  | 13.04.2016 |          |            |           | 1200500001  | 1200500001    | 81  | 10,000.00            |        | 5911310      |                |
|                                                                                                    |               |              |              |            |                  |                 |             | 1          | 1        |            |           | 1           | 1             | 1 1 |                      |        |              |                |
| 2016                                                                                                    | 5 1206010102  | 610000043    | WE           | ASDFWER    |                  | 700000176200002 | 12.04.2016  | 13.04.2016 |          |            |           | 1200500001  | 1200500001    | 81  | 10,000.00            |        | 5911310      |                |

ภาพที่ 6

## คำอธิบาย "รายงานแสดงบรรทัดรายการบัญชีแยกประเภททั่วไป" ตามภาพที่ 6

"รายงานแสดงบรรทัดรายการบัญชีแยกประเภททั่วไป" ที่พัฒนาใหม่ เมื่อบันทึกการตรวจรับงาน (บร.01) แล้ว ช่องการกำหนด จะแสดงเลขที่ใบสั่งซื้อสั่งจ้าง (PO) จำนวน 10 หลัก ต่อด้วยบรรทัดรายการ จำนวน 5 หลัก ซึ่งรายงานเดิมจะแสดงรหัสศูนย์ต้นทุนจำนวน 10 หลัก

| ลำดับที่ | เลขที่บัญชี | ชื่อบัญชีแยกประเภท                  |
|----------|-------------|-------------------------------------|
| 1        | 1204010102  | พักที่ดินที่มีกรรมสิทธิ์            |
| 2        | 1204020102  | ที่ดินราชพัสดุรอโอน                 |
| 3        | 1205010102  | พักอาคารเพื่อการพักอาศัย            |
| 4        | 1205010107  | พักอาคารราชพัสดุ - เพื่อการพักอาศัย |
| 5        | 1205020102  | พักอาคารสำนักงาน                    |
| 6        | 1205020105  | พักอาคารราชพัสดุ - สำนักงาน         |
| 7        | 1205030102  | พักอาคารเพื่อประโยชน์อื่น           |
| 8        | 1205030107  | พักส่วนปรับปรุงอาคาร                |
| 9        | 1205030110  | พักอาคารราชพัสดุ-เพื่อประโยชน์อื่น  |
| 10       | 1205040102  | พักสิ่งปลูกสร้าง                    |
| 11       | 1205040107  | พักสิ่งปลูกสร้าง ที่ราชพัสดุ        |
| 12       | 1206010102  | พักครุภัณฑ์สำนักงาน                 |
| 13       | 1206020102  | พักครุภัณฑ์ยานพาหนะและขนส่ง         |
| 14       | 1206030102  | พักครุภัณฑ์ไฟฟ้าและวิทยุ            |
| 15       | 1206040102  | พักครุภัณฑ์โฆษณาและเผยแพร่          |
| 16       | 1206050102  | พักครุภัณฑ์การเกษตร                 |
| 17       | 1206060102  | พักครุภัณฑ์โรงงาน                   |
| 18       | 1206070102  | พักครุภัณฑ์ก่อสร้าง                 |
| 19       | 1206080102  | พักครุภัณฑ์สำรวจ                    |
| 20       | 1206090102  | พักครุภัณฑ์วิทยาสาสตร์และการแพทย์   |
| 21       | 1206100102  | พักครุภัณฑ์คอมพิวเตอร์              |
| 22       | 1206110102  | พักครุภัณฑ์การศึกษา                 |
| 23       | 1206120102  | พักครุภัณฑ์งานบ้านงานครัว           |
| 24       | 1206130102  | พักครุภัณฑ์กีฬา                     |
| 25       | 1206140102  | พักครุภัณฑ์ดนตรี                    |
| 26       | 1206150102  | พักครุภัณฑ์สนาม                     |
| 27       | 1206160102  | พักครุภัณฑ์อื่น                     |
| 28       | 1209010102  | พักโปรแกรมคอมพิวเตอร์               |
| 29       | 1209020102  | พักสินทรัพย์ไม่มีด้วดนอื่น          |
| 30       | 1210040102  | บัญชีพักสินทรัพย์ถาวรอื่น           |
| 31       | 1211010102  | พักงานระหว่างก่อสร้าง               |

รายการบัญชีพักสินทรัพย์ ที่แสดงการเปลี่ยนแปลงในรายงาน